## Viewing Your Submitted Quizzes, Exams, or Tests Through the MyGrades Section Course Navigation Menu:

1. Once you login to your Blackboard course, proceed to the My Grades section in your course by selecting the **My Grades** menu link in the left navigation menu. This will list all your assignments, quizzes, tests, exams, etc. You will not always have a numeric value next to the assignment, so please view the meaning of the icons below.

| Symbol   | Description                                                                                                    |
|----------|----------------------------------------------------------------------------------------------------|
| -        | Item has not been completed. No information is available.                                                                                                    |
| <b>O</b> | Item is completed, but will not have a grade (for items such as surveys).                                                                                                    |
| •        | Item has been submitted. This item is waiting to be reviewed by your instructor.<br>-OR-<br>Item has been submitted. Your instructor may review this item but not provide a grade. |
| Grade    | Item has been graded. Click the grade to view detailed feedback.                                                                                                    |
|          | Attempt is in progress. This item has not been submitted.                                                                                                    |
|          | Grade is exempted for this user. If you do not complete this assignment, it will not affect your grade.                                                                            |
| •        | Error has occurred. Contact your instructor.                                                                                                    |
| 2        | Graded anonymously. Appears with rows where your instructor assigned grades with student names hidden during the grading process.                                                  |
| ۰        | Click to view feedback provided during grading.                                                                                                    |

2. To view your assignment, click the title of the assignment.

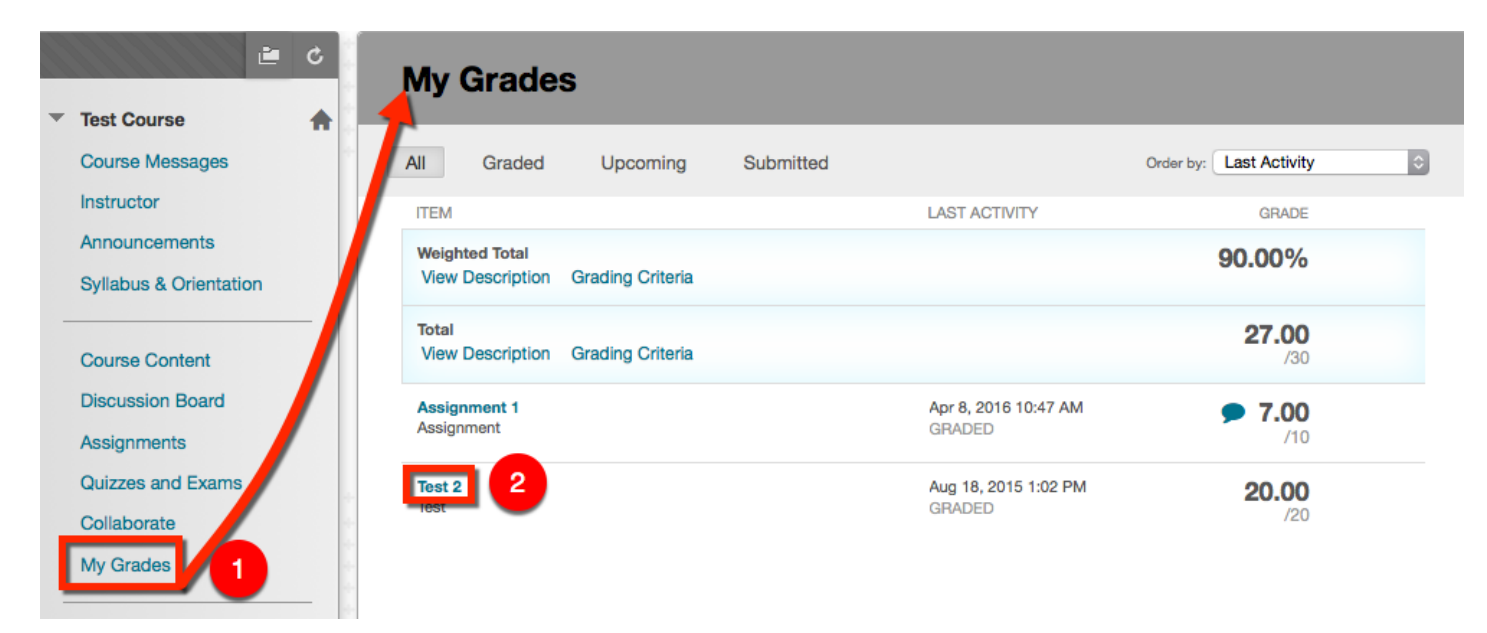

Blackboard Questions? Contact the Center for Online Teaching and Learning Email: <u>blackboard@govst.edu</u> Phone: (708) 534-4115 Select whatever is under Calculated Grade. The screenshot below contains a numeric value, however, you may encounter one of the icons stated in the above table. Whatever the case, click the icon/numeric value under the Calculated Grade to proceed to your quiz, exam, or test results.

| View Attempts                        |              |                               |                  |  |  |  |  |
|--------------------------------------|--------------|-------------------------------|------------------|--|--|--|--|
| ASSESSMENT DET                       | AILS         |                               |                  |  |  |  |  |
| Item Name                            | Test 2       |                               |                  |  |  |  |  |
| Aggregation                          | Last attempt |                               |                  |  |  |  |  |
| Points Possible<br>ATTEMPTS          | 20           |                               |                  |  |  |  |  |
| Date Created                         |              | Date Last Submitted or Edited | Calculated Grade |  |  |  |  |
| Mar 23, 2015 11:27 AM<br>Icon Legend |              | Mar 23, 2015 11:27 AM         | 20               |  |  |  |  |

Depending on the instructions feedback options, your feedback will look similar to the screenshot provided below. Note: Instructors have the ability to allow you to view correct answers, incorrect answers, selected answers, all answers, etc. If you do not have the ability to see these answers, talk to your instructor to see if they will enable these options.

| Review Te        | est Submission: Test 2                                                                      |                     |  |
|------------------|---------------------------------------------------------------------------------------------|---------------------|--|
|                  |                                                                                             |                     |  |
| User             | Daniel Farnsworth                                                                           |                     |  |
| Course           | Test Course                                                                                 |                     |  |
| Test             | Test 2                                                                                      |                     |  |
| Started          | 3/23/15 11:27 AM                                                                            |                     |  |
| Submitted        | 3/23/15 11:27 AM                                                                            |                     |  |
| Status           | Completed                                                                                   |                     |  |
| Attempt Score    | 20 out of 20 points                                                                         |                     |  |
| Time Elapsed     | lapsed No data                                                                              |                     |  |
| Results Displaye | d All Answers, Submitted Answers, Correct Answers, Feedback, Incorrectly Answered Questions |                     |  |
| uestion 1        |                                                                                             | 10 out of 10 points |  |
| Select           | ed Answer: Oc. Volume                                                                       |                     |  |
| 7415440          | a, matter                                                                                   |                     |  |
|                  |                                                                                             |                     |  |
|                  | c. volume                                                                                   |                     |  |
|                  | d, Temperature                                                                              |                     |  |
| uestion 2        |                                                                                             | 10 out of 10 points |  |
| A stude          | ant throws a ball. Which of these best describes the moving ball?                           |                     |  |
| Select           | ed Answer: 🧒 The ball has kinetic energy                                                    |                     |  |
| Answe            | rs: The ball has light energy                                                               |                     |  |
|                  | 👩 The ball has kinetic energy                                                               |                     |  |
|                  |                                                                                             |                     |  |

Blackboard Questions? Contact the Center for Online Teaching and Learning Email: <u>blackboard@govst.edu</u> Phone: (708) 534-4115

## **Global Navigation Menu:**

Once you are logged into Blackboard, please select the down arrow next to your name to open the drop down menu. Select the paper with the checkmark plus icon. This is the My Grades section for all your enrolled Blackboard courses.

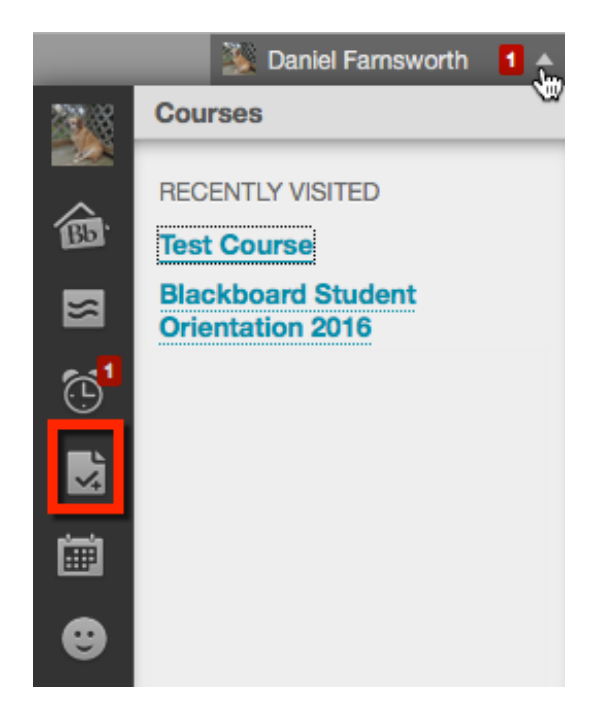

- 1. Select the course which you would like to access your grades.
- 2. To view your assignment, click the title of the quiz, exam, or test.

|                        | My Grades                              | ills: All Queters | Test Course<br>Test Course                                                                              | April 8, 2016 10:47 AM            |
|------------------------|----------------------------------------|-------------------|----------------------------------------------------------------------------------------------------|-----------------------------------|
| <u>م</u>               | All Courses Last Graded Prive result   | 33 minutes ago    | All Graded Upcoming Subm                                                                                | IAST ACTIV GRADE                  |
| <sup>ت</sup> ی:<br>ایک | <b>140.75</b><br>Current Grade (Total) | 2 months ago      | Weighted Total Grading Criteria   View Description Grading Criteria   View Description Grading Criteria | 90.00%<br>27.00<br>/30            |
| •                      |                                        |                   | Assignment 1<br>Assignment<br>Test 2<br>1991                                                            | Apr 8, 2016<br>10:47 AM<br>GRADED |

Select whatever is under Calculated Grade. The screenshot below contains a numeric value, however, you may encounter one of the icons stated in the above table. Whatever the case, click the icon/numeric value under the Calculated Grade to proceed to your quiz, exam, or test results.

## **View Attempts**

## ASSESSMENT DETAILS

Item Name Test 2 Aggregation Last attempt

20

Points Possible

ATTEMPTS

Date Created

Date Last Submitted or Edited

Mar 23, 2015 11:27 AM

Icon Legend

Mar 23, 2015 11:27 AM

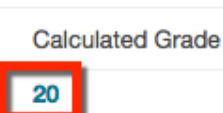

Blackboard Questions? Contact the Center for Online Teaching and Learning Email: <u>blackboard@govst.edu</u> Phone: (708) 534-4115